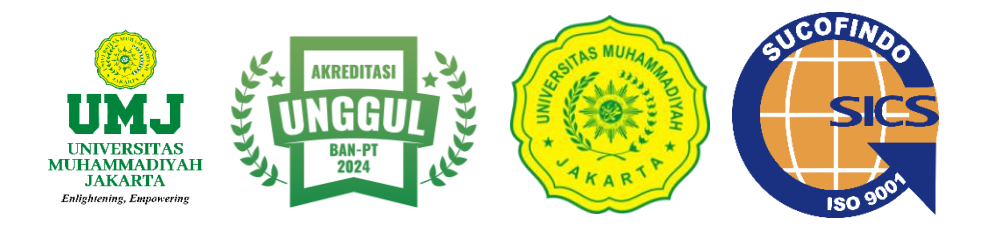

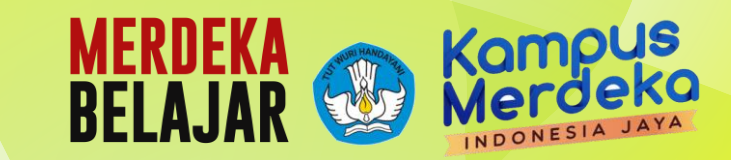

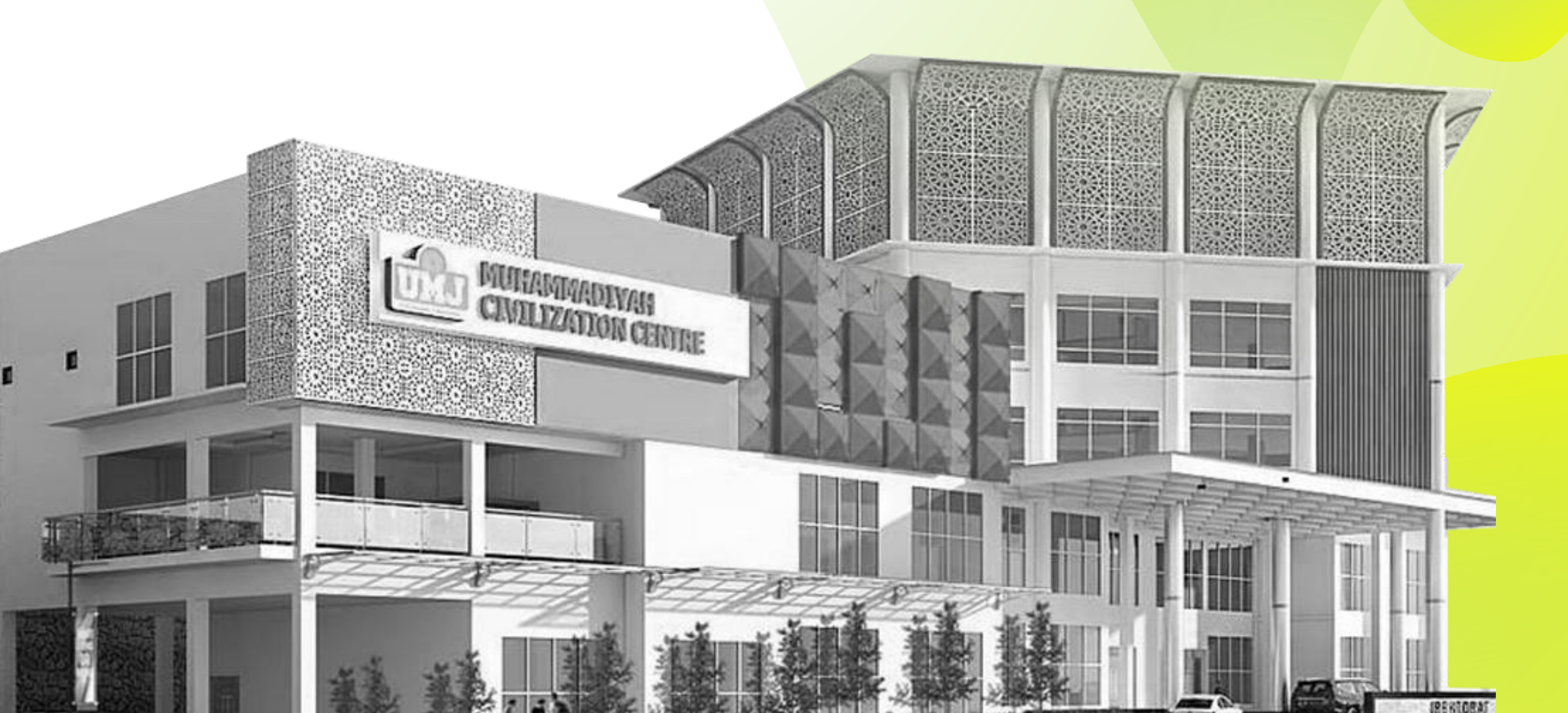

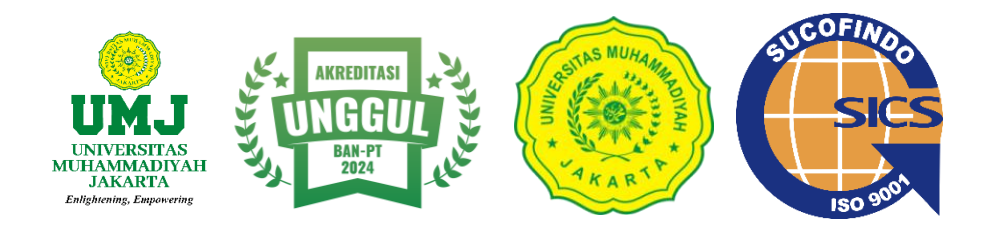

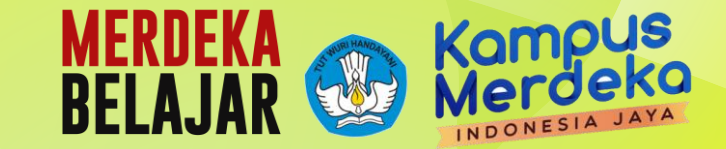

PANDUAN DAN STRATEGI MENGELOLA AKUN DOSEN (GOOGLE SCHOLAR, SINTA, BASIS INFORMASI PENELITIAN PENGABDIAN KEPADA MASYARAKA (BIMA) DAN SISTER) DOSEN UNIVERSITAS MUHAMMADIYAH BREBES

0304019203 Darto, S.E., M.M.

Disampaikan pada Selasa, 16 April 2025

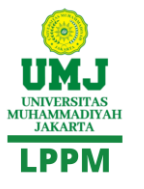

LEMBAGA PENELITIAN DAN PENGABDIAN KEPADA MASYARAKAT UNIVERSITAS MUHAMMADIYAH JAKARTA JI. KH. Ahmad Dahlan – Cirendeu Ciputat – Tangerang Selatan Telp : 021 7424950Fax : 021 7430756 HP : 081293123294 email : lppm@umj.ac.id Website : https://lppm.umj.ac.id

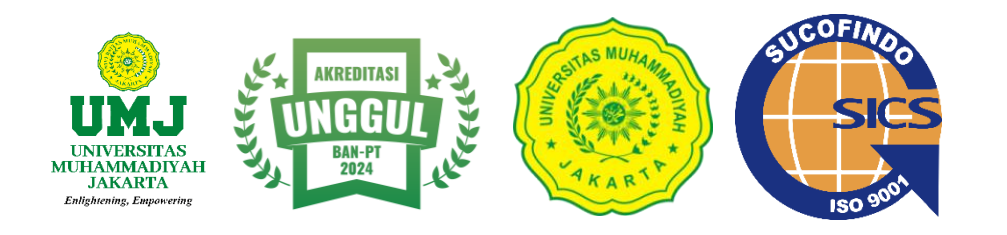

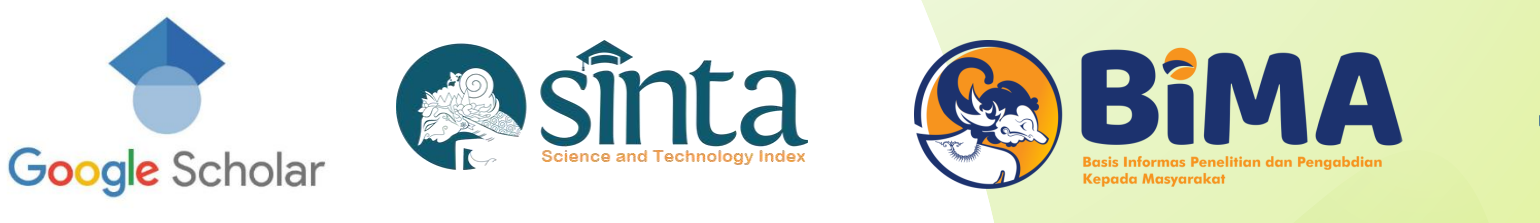

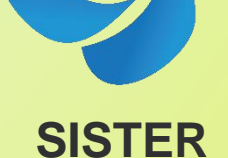

PANDUAN DAN STRATEGI MENGELOLA AKUN DOSEN (GOOGLE SCHOLAR, SINTA, BASIS INFORMASI PENELITIAN PENGABDIAN KEPADA MASYARAKA (BIMA) DAN SISTER) DOSEN UNIVERSITAS MUHAMMADIYAH JAKARTA

# MATERI PELATIHAN

(SISTER)

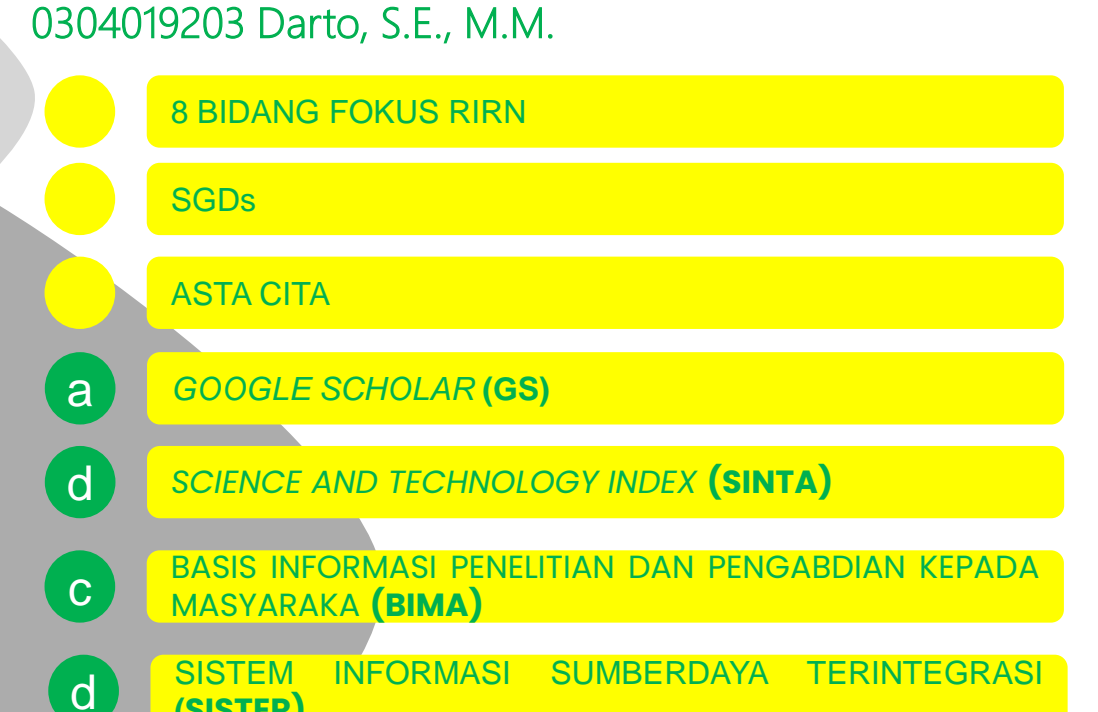

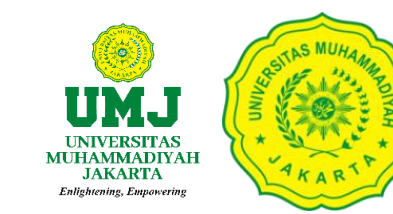

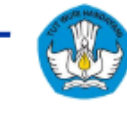

## Penelitian dan pengabdian masyarakat berfokus pada *kebutuhan*

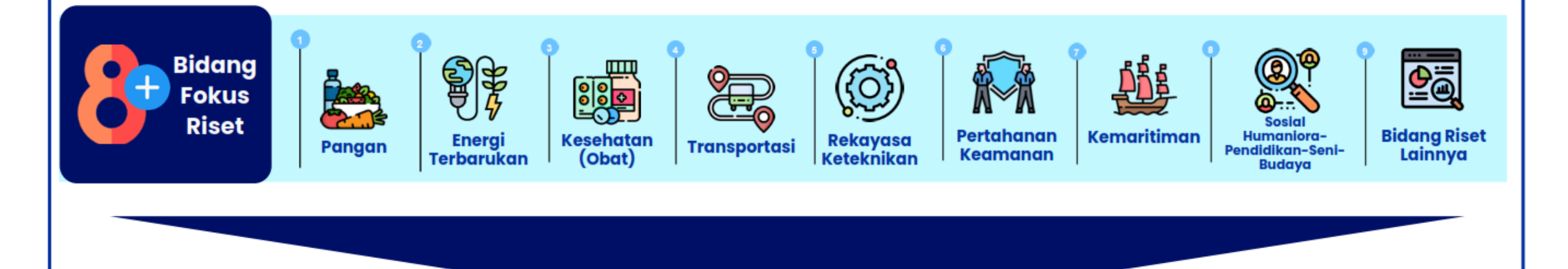

## <u>Solusi inovatif</u> untuk pertumbuhan ekonomi nasional dan peningkatan kesejahteraan sosial

Sumber: Pidato Presiden saat peluncuran Danantara, 24 Februari 2025

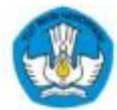

# **Basis Bidang Fokus Penelitian**

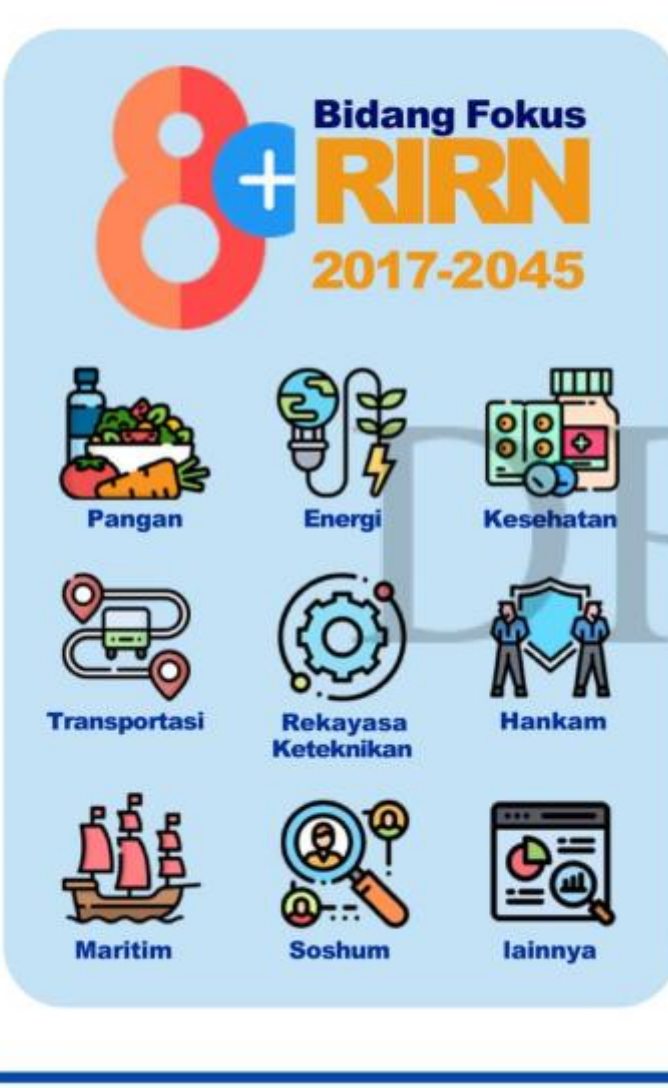

## Kebutuhan/Tantangan

Energi

Ekonomi

Biru

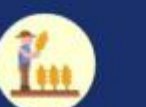

Swasembada

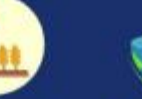

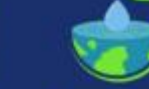

Air

Ekonomi

Hijau

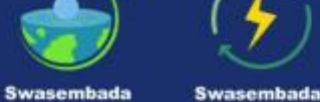

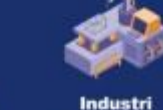

Manufaktur

Minera

Mineral

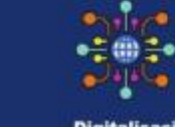

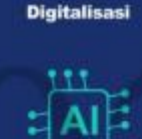

Kecerdasan Buatan

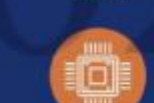

Semikonduktor

Mendorong kolaborasi untuk meningkatkan daya saing nasional melalui kualitas riset kelas dunia

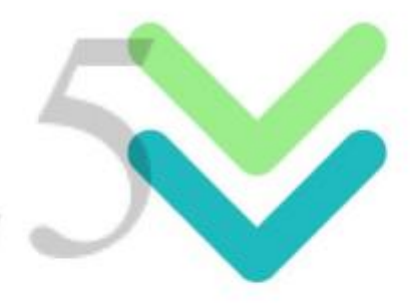

Solusi inovatif untuk pertumbuhan ekonomi nasional dan peningkatan kesejahteraan sosial

Pangan Ekonomi Kreatif

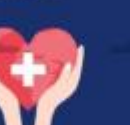

Kesehatan

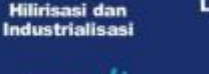

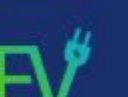

Elektrifikasi Transportasi Lingkungan Hidup

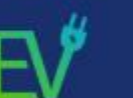

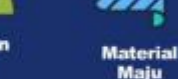

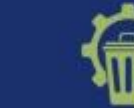

Pengelolaan Sampah

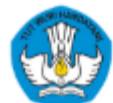

## **Basis Bidang Fokus Pengabdian** kepada Masyarakat

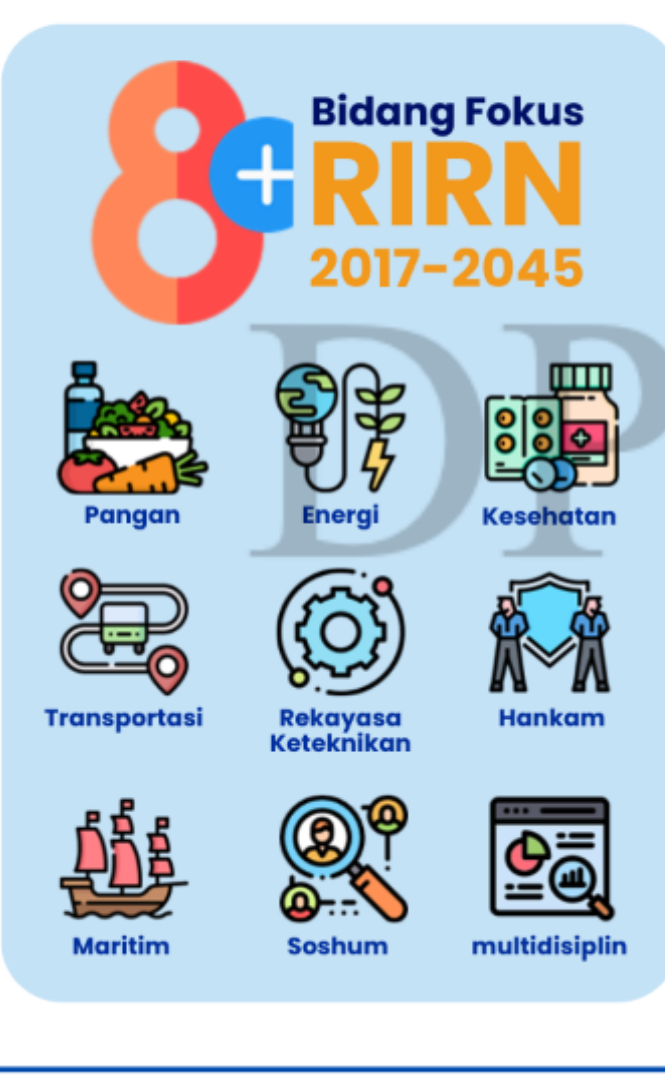

## Kebutuhan/Tantangan

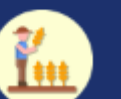

Ekonomi

Kreatif

Kesehatan

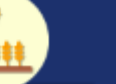

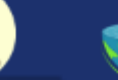

Swasembada Pangan

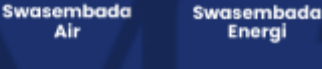

Energi

Biru

Lingkungan Hidup

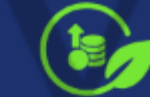

Hijau

Hilirisasi dan

Industrialisasi

Elektrifikasi

Transportas

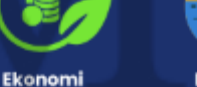

Ekonomi

Mineral

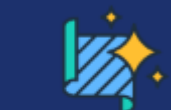

Industri

Manufaktur

Mineral

Semikonduktor

**---**--

Digitalisasi

Kecerdasan

Buatan

:@**:**+ <u>الاردار</u>

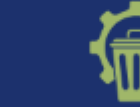

Pengelolaan Sampah

Material

Maju

Mendorong kolaborasi untuk meningkatkan daya saing nasional ' melalui kualitas riset kelas dunia

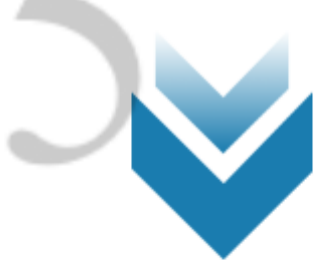

Solusi inovatif untuk pertumbuhan ekonomi nasional dan peningkatan kesejahteraan sosial

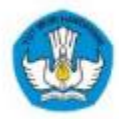

SDGs komitmen global dan nasional untuk menyejahterakan masyarakat mencakup 17 tujuan dan sasaran

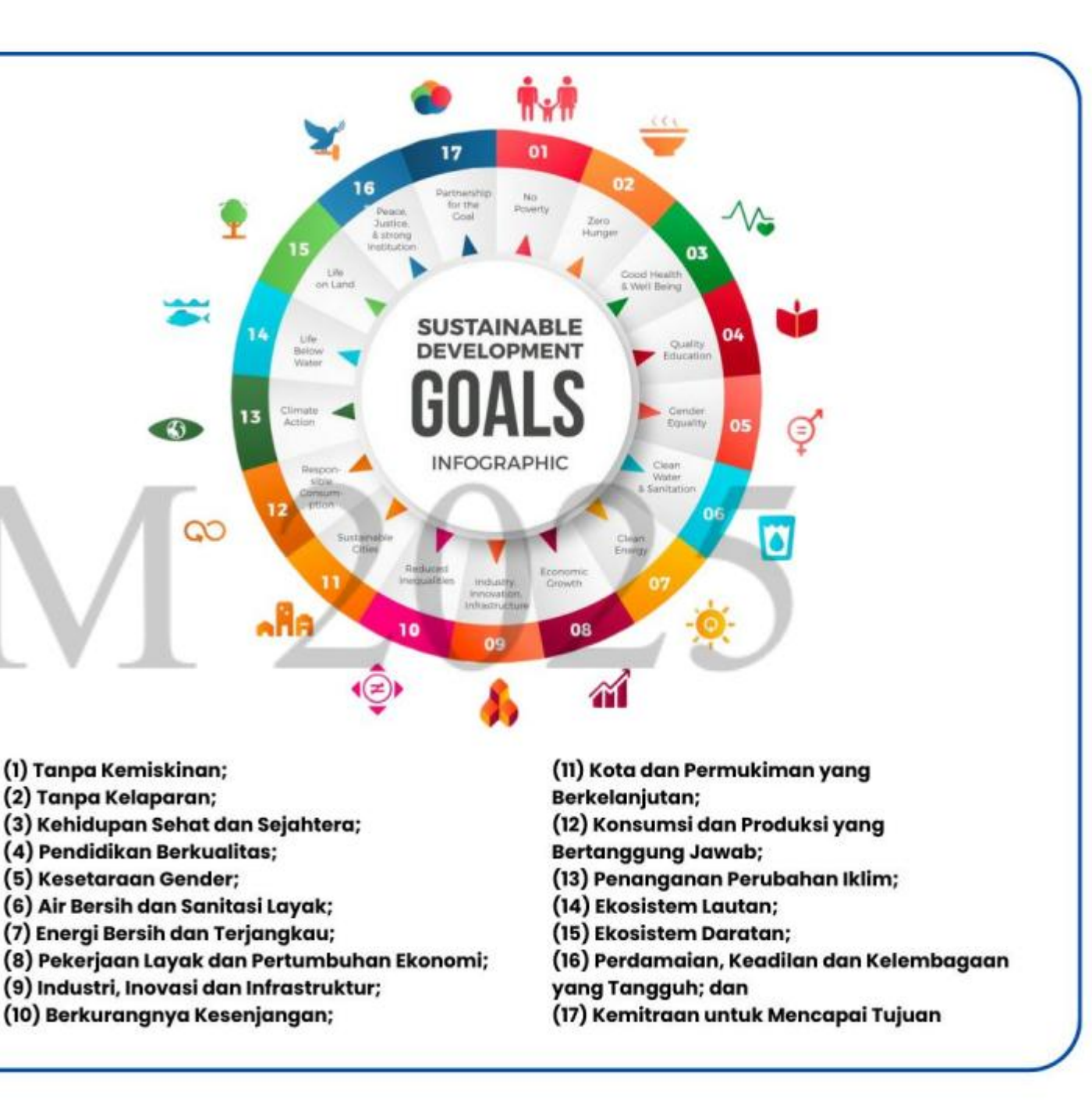

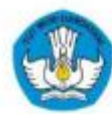

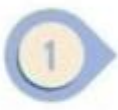

Memperkokoh ideologi Pancasila, demokrasi, dan hak asasi manusia (HAM)

Memantapkan sistem pertahanan keamanan negara dan mendorong kemandirian bangsa melalui swasembada pangan, energi, air, ekonomi kreatif, ekonomi hijau, dan ekonomi biru

Meningkatkan lapangan kerja yang berkualitas, mendorong kewirausahaan, mengembangkan industri kreatif, dan melanjutkan pengembangan infrastruktur.

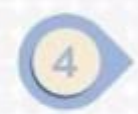

Memperkuat pembangunan sumber daya manusia (SDM), sains, teknologi, pendidikan, kesehatan, prestasi olahraga, kesetaraan gender, serta penguatan peran perempuan, pemuda, dan penyandang disabilitas Melanjutkan hilirisasi dan industrialisasi untuk meningkatkan nilai tambah di dalam negeri

Membangun dari desa dan dari bawah untuk pemerataan ekonomi dan pemberantasan kemiskinan

Memperkuat reformasi politik, hukum, dan birokrasi, serta memperkuat pencegahan dan pemberantasan korupsi dan narkoba

8

Memperkuat penyelarasan kehidupan yang harmonis dengan lingkungan, alam, dan budaya, serta peningkatan toleransi antarumat beragama untuk mencapai masyarakat yang adil dan makmur. 8 Misi Presiden dan Wakil Presiden dalam Asta Cita

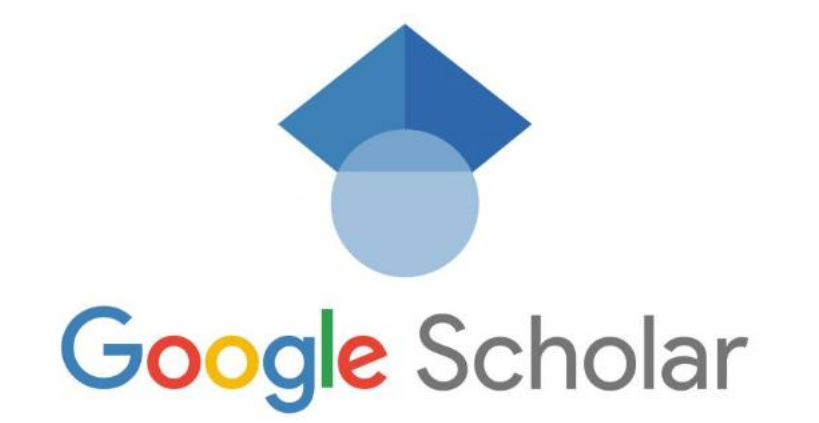

PANDUAN UPDATE EMAIL ISTITUSI UNIVERSITAS MUHAMMADIYAH JAKARTA DI AKUN GOOGLE SCHOLAR DOSEN

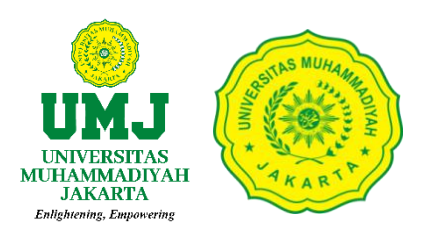

1. Lakukan login sebagai user melalui <u>https://scholar.google.co.id/schhp?hl=en</u> kemudian pilih *My profil* 

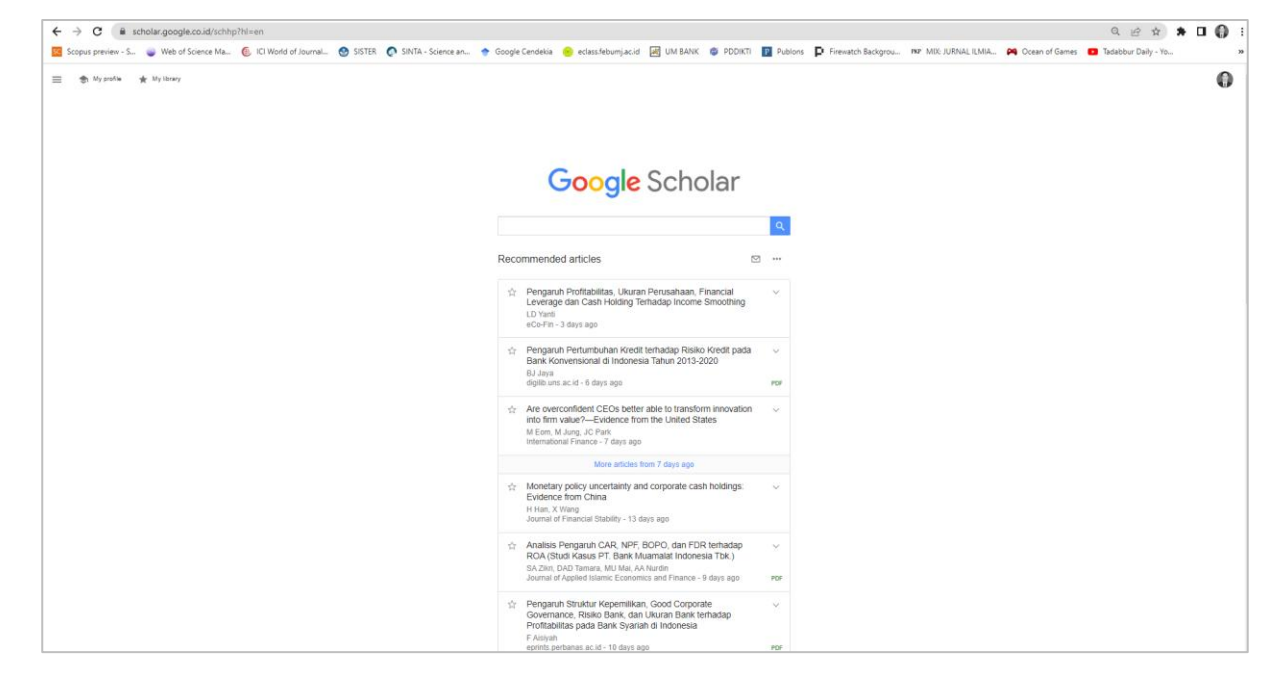

Workshop Series LPPM UM Jakarta:

"Kepakaran dalam Penelitian dan Pengabdian kepada Masyarakat untuk Reputasi Dosen"

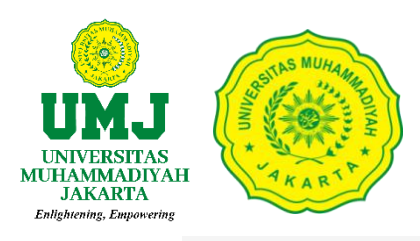

|--|--|

| 0 | C |
|---|---|
| Q | 1 |

| Add co-authors<br>We have co-authors suggesters.<br>ToD                                                                                                    |
|----------------------------------------------------------------------------------------------------|
| Darto, S.E., M.M.       Image: Cited by       View All         Other names *       Universitas Muhammadiyah Jakarta<br>Verified email at unj ac.id - <u>Homepage</u><br>financial management corporate governance corporate finance earnings management       Image: Cited by       View All         TITLE       Image: Cited by       Image: Cited by       Ima                                                                                                    |
| Universities multialimitation of biomegage<br>financial management corporate governance corporate finance earnings management       Citations       132       83         TITLE       Image: Image: Imag |
| TITLE       CITED BY       YEAR         Statistika Untuk Ekonomi dan Bisnis       61 * 2022       2022         N Husaniah, SH Harun, A Hanifah, D Darto       61 * 2022       2023         Profitabilitas dan Likuiditas: Pengaruhnya Terhadap Nilai Perusahaan       10       2023         A Priharta, M Tantri, NA Gani, D Darto       10       2023         JABE (Journal of Applied Business and Economic) 9 (3), 257-267       10       2023         Financial literacy, income and self-control on financial management behavior of Generation Z       10       2023         C Anjani, D Darto       83KARAR. Journal of Business and Entrepreneurship 5 (2), 152-164       2023       Co-authors       EDIT         Pernoderasi       9       2023       0       0       0       0       0       0                                                                                                    |
| Statistika Untuk Ekonomi dan Bisnis       61       2022         N Husaniah, SH Harun, A Hanifah, D Darto       10       2023         Profitabilitas dan Likuiditas: Pengaruhnya Terhadap Nilai Perusahaan       10       2023         A Priharta, M Tantri, NA Gani, D Darto       10       2023         JABE (Journal of Applied Business and Economic) 9 (3), 257-267       10       2023         Financial literacy, income and self-control on financial management behavior of Generation Z       10       2023         CAnjani, D Darto       BASKARA: Journal of Business and Entrepreneurship 5 (2), 152-164       EDIT         Faktor-Faktor Yang Memengaruhi Nilai Perusahaan Dengan Risiko Kredit Sebagai       9       2023                                                                                                    |
| Profitabilitas dan Likuiditas: Pengaruhnya Terhadap Nilai Perusahaan       10       2023         A Priharta, M Tantri, NA Gani, D Darto       JABE (Journal of Applied Business and Economic) 9 (3), 257-287         Financial literacy, income and self-control on financial management behavior of       10       2023         Congent D       2018 2019 2020 2021 2022 2023 2024 2025       0         CAnjani, D Darto       BASKARA: Journal of Business and Entrepreneurship 5 (2), 152-164       EDIT         Faktor-Faktor Yang Memengaruhi Nilai Perusahaan Dengan Risiko Kredit Sebagai       9       2023                                                                                                    |
| Financial literacy, income and self-control on financial management behavior of       10       2023       2018       2019       2020       2021       2022       2022       2024       2025       0         Generation Z       C Anjani, D Darto       BASKARA: Journal of Business and Entrepreneurship 5 (2), 152-184       Perioderasi       9       2023       2024       2024       2025       0                                                                                                    |
| Faktor-Faktor Yang Memengaruhi Nilai Perusahaan Dengan Risiko Kredit Sebagai 9 2023 Co-authors EDIT                                                                                                    |
| A Priharta, NA Gani, D Darto, S Sulhendri, U Uniyawati<br>Owner: Riset Dan Jurnal Akuntansi 7 (2), 1331-1341                                                                                                    |
| Anteseden Profitabilitas Bank BUMN di Indonesia 8 2022 Nur Asni Gani; Sinta ID 6704356<br>A Priharta, D Darto, NA Gani, J Jaharuddin<br>Jurnal Ekonomi Manajemen Perbankan 4 (1), 1-9                                                                                                    |
| Capital Adequacy Ratio, Likuiditas, Efisiensi Operasional, Ukuran Perusahaan dan 5 2023 Tri Yuni Hendrawati (ID Scopus 5607<br>Profitabilitas: Bukti Empiris pada Bank Umum Syariah di Indonesia Dato. A Priharta. M Maryati Nazifah Husainah (SCOPUS ID: 5007)                                                                                                    |
| The Impact of Perceived Organizational Support and Job Involvement to Employee       5       2021         Loyalty in PT. Bank Rakyat Indonesia of Kebayoran Baru Branch Office       5       2021         NA Gani, H Farhati, A Priharta, D Darto, B Sutrisno       Sutrisno       Sarrada in ScoPUS ID         Business and Entrepreneural Review 21 (2), 323-332       Faculta Review 21 (2), 323-332       Faculta Review 21 (2), 323-332                                                                                                    |
| Integrated Financial Governance Model with Budget Realization Information System 4 2022  A Priharta, NA Gani, J Jaharuddin, RE Utama, D Darto, M Maulianza, Kontigensi: Jurnal Ilmiah Manajemen 10 (2), 188-193 Samoor Ali                                                                                                    |

Workshop Series LPPM UM Jakarta: "Kepakaran dalam Penelitian dan Pengabdian kepada Masyarakat untuk Reputasi Dosen"

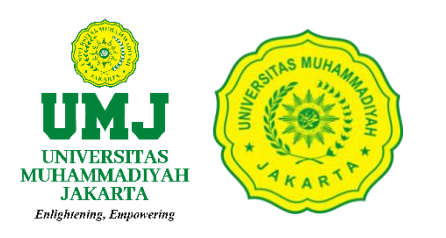

2. Klik **Edit Profil** pada tanda pensil lalu Isikan *Affiliation*, *Areas of interest* dan **email institusi** pada kolom *Email form verification* kemudian klik **SAVE**.

| Add co-authors We have co-authors suggestions.                                                                                                    | _                                                                                                    |                               |                                                                              |  |
|----------------------------------------------------------------------------------------------------|----------------------------------------------------------------------------------------------------|-------------------------------|------------------------------------------------------------------------------|--|
| Darto, S.E., M.M.<br>Other names ·<br>Universitas Muhammadiyah Jak<br>Verlied email at umj ac.id - Hon<br>financial management corpore                                                                                          | Edit profile Name Darto, S.E., M.M. Add other names you have published under (up to 2). They                           | Areas o                       | f interest                                                                   |  |
| □ TITLE 📑 🗄                                                                                                    | your listed papers. If you shows to heap readers and you have and<br>add papers under your other names.<br>Darto Darto |                               |                                                                              |  |
| N Husaniah, SH Harun, A Hanfah, D Darto Profitabilitas dan Likuiditas: Pengaruhnya Terf A Priharta, M Tantri, NA Gani, D Darto JABE (Journal of Applied Business and Economic) 9 (3).                                           | + Add another name                                                                                                    |                               |                                                                              |  |
| Financial literacy, income and self-control on fi<br>Generation Z<br>C Anjani, D Dato<br>BRSY204 - Jumpi of Basiness and Entroposeurship 5                                                                                      | Universitas Muhammadiyah Jakarta<br>Areas of interest                                                                  |                               |                                                                              |  |
| BASPARA, Sourina on Business and Champeleneous any O     Faktor-Faktor Yang Memengaruhi Nilal Peruse     Pemodersi     A Prihara, NA Gau, D parto, S Sulhendri, U Uniyawasi     Owner: Nice Dan Jurna Akuntansi 7 (2), 133-1341 | financial management, corporate governance, cor<br>Email for verification<br>darto@umj.ac.id                           | Co-authors                    | EDIT<br>Priharta (Scopus ID<br>875                                           |  |
| Anteseden Profitabilitas Bank BUMN di Indone<br>A Priharta, D Darto, NA Gani, J Jaharuddin<br>Jurnal Ekonomi Manajemen Perbankan 4 (1), 1-9                                                                                     | Homepage<br>https://umj.ac.id/                                                                                         | Nur Asr<br>Univers            | ni Gani; Sinta ID 6704356<br>itas Muhammadiyah Jak >                         |  |
| ☐ Capital Adequacy Ratio, Likuiditas, Efisiensi Q<br>Profitabilitas: Bukti Empiris pada Bank Umum<br>□ Dano, A Priharta, Mianyasi                                                                                               | Profile visibility<br>☑ Make my profile public                                                                         | Profeso                       | r, Universitas Muhamma                                                       |  |
| The Impact of Perceived Organizational Supp<br>Loyalty in PT. Bank Rakyat Indonesia of Kebat<br>NA Gant, H Fahradt, A Printart, D Dotto & Suffranc<br>Business and Entrepreneurial Review 21 (2), 323-332                       | SAVE                                                                                                    | Jaharut<br>Jaharut<br>Fakulta | itas Muhammadiyah Jak<br>ddin (SCOPUS ID<br>7120<br>s Ekonomi dan Bisnis, Un |  |
| <ul> <li>Integrated Financial Governance Model with Budy<br/>A Prinarta, NA Gani, J Jaharuddin, RE Utama, D Darto, M Ma<br/>Kontogensi: Jurnal Itaniah Managiamen 10 (2), 188-100</li> </ul>                                    | et Realization Information System 4<br>ulianza,                                                                        | 2022 Corenta<br>ID Scop       | r Ali                                                                        |  |
| Pembelajaran Matematika Melalui Konteks untuk     Matematis Lisan dan Tulis Siswa     D Dato, K Kanton, M Nulyono, W Wolowati     Beschier Seaterier Network Parcentaria (N 1944) 99                                            | Meningkatkan Kemampuan Komunikasi 3                                                                                    | 2022 Onivers                  | itas Muhammadiyah Jak >                                                      |  |
| Analisis Aspek Finansial Kelayakan Investasi Pen<br>Kawasan Industri Kemingking Provinsi Jambi<br>S AK, D Darto                                                                                                    | dirian Pabrik Minyak Goreng di 3                                                                                       | 2022 Bambar<br>Scous          | ustia Auhammadiyah Jak >                                                     |  |

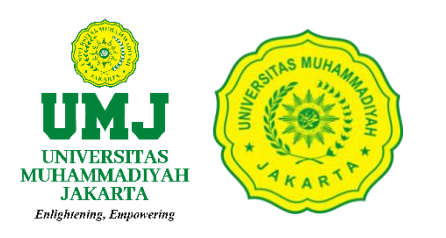

3. Klik verifikasi E-mail, kemudian pastikan login ke email institusi untuk melihat verifikasi pada kotak masuk pada E-mail

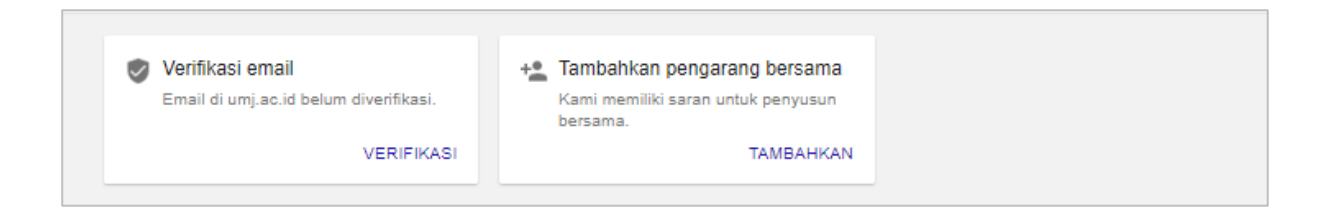

Workshop Series LPPM UM Jakarta:

"Kepakaran dalam Penelitian dan Pengabdian kepada Masyarakat untuk Reputasi Dosen"

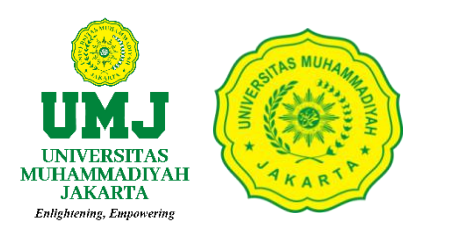

#### 4. Cek email masuk, lalu lakukan verifikasi alamat email

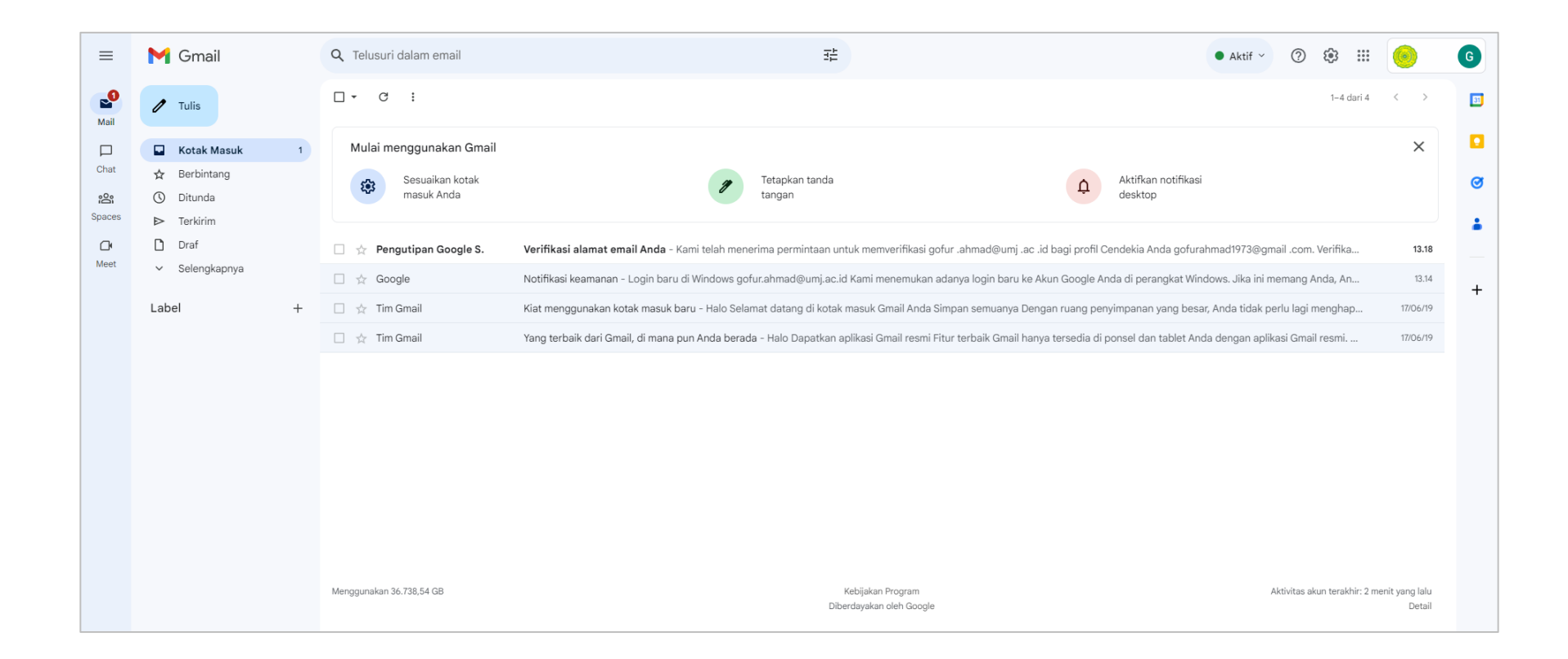

Workshop Series LPPM UM Jakarta:

"Kepakaran dalam Penelitian dan Pengabdian kepada Masyarakat untuk Reputasi Dosen"

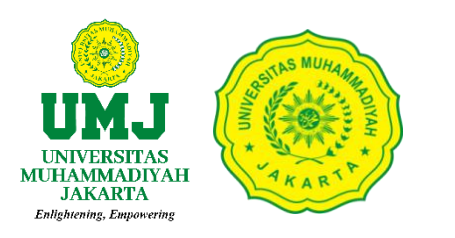

#### Tampilan verifikasi alamat email, dibawah ini:

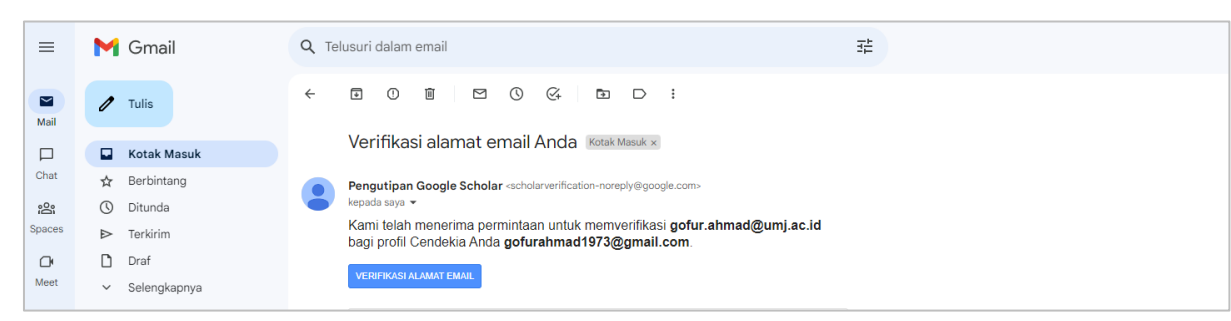

Setelah melakukan verifikasi email masuk, akan muncul keterangan bahwa email tersebut telah **Terverifikasi**.

Tampilan seperti dibawah ini:

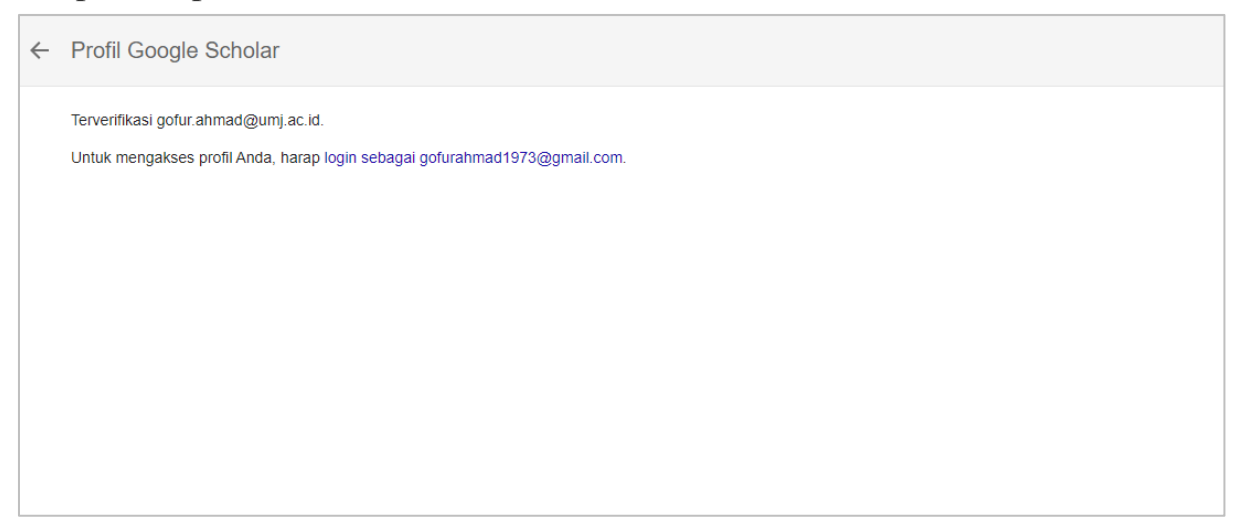

#### **Contact Person:**

Verifikator Sinta LPPM Darto, S.E., M.M. (0858-8666-6919)

Workshop Series LPPM UM Jakarta: "Kepakaran dalam Penelitian dan Pengabdian kepada Masyarakat untuk Reputasi Dosen"

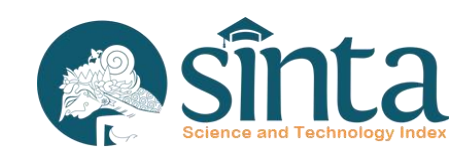

#### **KLASTERISASI PERGURUAN TINGGI TAHUN 2025**

data penulis (author), afiliasi (affiliation), artikel (article), penelitian (research), pengabdian kepada masyarakat (community service), kekayaan intelektual (intellectual property rights), dan buku (book).

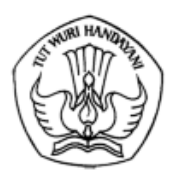

KEMENTERIAN PENDIDIKAN, KEBUDAYAAN, RISET, DAN TEKNOLOGI **DIREKTORAT JENDERAL PENDIDIKAN TINGGI, RISET, DAN TEKNOLOGI** Jalan Jenderal Sudirman, Senayan, Jakarta 10270 Telepon (021) 57946104, Pusat Panggilan ULT DIKTI 126 Laman www.dikti.kemdikbud.go.id

19 Desember 2024

Nomor : 1548/E5/AL.04/2024 Lampiran : 1 berkas Hal : Pengumuman Klasterisasi Perguruan Tinggi Tahun 2025

Yth.

Pimpinan Perguruan Tinggi

- 2. Kepala Lembaga Layanan Pendidikan Tinggi Wilayah I s.d. XVI
- 3. Ketua LP/LPM/LPPM Perguruan Tinggi
- di lingkungan Direktorat Jenderal Pendidikan Tinggi, Riset, dan Teknologi

Berdasarkan Keputusan Direktur Riset, Teknologi, dan Pengabdian kepada Masyarakat Nomor 1114/E5/PG.02.00/2024 tanggal 4 Desember 2024 tentang Penetapan Klasterisasi Perguruan Tinggi berdasarkan Kinerja Penelitian dan Pengabdian kepada Masyarakat, bersama ini kami sampaikan Daftar Perguruan Tinggi Penyelenggara Pendidikan Akademik pada Klaster Mandiri, Utama, Madya, dan Pratama (Lampiran).

Klasterisasi perguruan tinggi tahun 2025 didasarkan pada hasil olahan data kinerja perguruan tinggi berbasis SINTA dalam periode tahun 2021 hingga 2023. Data kinerja yang diperhitungkan merupakan data yang telah diverifikasi dan divalidasi oleh verifikator Lembaga Penelitian dan Pengabdian kepada Masyarakat (LPPM) Perguruan Tinggi meliputi data penulis (*author*), afiliasi (*affiliation*), artikel (*article*), penelitian (*research*), pengabdian kepada masyarakat (*community service*), kekayaan intelektual (*intellectual property rights*), dan buku (*book*).

Klasterisasi ini bukanlah pemeringkatan, namun merupakan pengelompokan perguruan tinggi sesuai dengan kualifikasi kinerja perguruan tinggi sebagai dasar penyusunan peta jalan riset dan rencana strategis, serta sebagai landasan penentuan kewenangan pengelolaan penelitian dan pengabdian kepada masyarakat di perguruan tinggi.

Klasterisasi perguruan tinggi sebagai metode dalam mengidentifikasi, mengukur kinerja, dan mengelompokkan perguruan tinggi diharapkan dapat mengakselerasikan kinerja perguruan tinggi melalui skema-skema kolaborasi yang menyatukan dan menyinergikan potensi-potensi perguruan tinggi melalui kolaborasi antar perguruan tinggi lintas klaster dalam peningkatan kualitas penelitian dan pengabdian kepada masyarakat.

Daftar perguruan tinggi pada lampiran daftar klaster diurutkan berdasarkan alfabetis dan tidak mengindikasikan urutan nilai skor maupun perangkingan. Untuk perguruan tinggi yang tidak tercantum pada lampiran merupakan perguruan tinggi yang masuk dalam Klaster Binaan (Pra-kualifikasi).

Hasil pengukuran data kinerja perguruan tinggi untuk klasterisasi perguruan tinggi tahun 2025 dapat dilihat pada menu (tab) *Metrics Cluster* pada profil perguruan tinggi melalui laman <u>https://sinta.kemdikbud.go.id/</u> atau pada menu operator di <u>https://bima.kemdikbud.go.id/</u>.

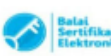

UU ITE No. 11 Tahun 2008 Pasal 5 Ayat 1 "Informasi Elektronik dashkav Dokumen Elektronik dashkav hesi ostakannya merupakan alat botti yang sah."
 Dokumen ini telah ditandatangani secara elektronik menggunakan sertifikat elektronik yang diterbitkan oleh BSrE

Bersamaan dengan hal tersebut, Direktorat Jenderal Pendidikan Tinggi, Riset, dan Teknologi melalui Direktorat Riset, Teknologi, dan Pengabdian kepada Masyarakat mengucapkan selamat kepada seluruh perguruan tinggi atas hasil capaian penelitian dan pengabdian kepada masyarakat. Semoga pelaksanaan penelitian dan pengabdian kepada masyarakat menjadi lebih baik dan semakin meningkatkan kinerja seluruh perguruan tinggi.

Demikian pengumuman ini kami sampaikan. Atas perhatian dan kerjasama yang baik, kami ucapkan terima kasih.

Direktur Riset, Teknologi, dan Pengabdian Kepada Masyarakat,

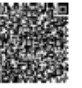

M. Faiz Syuaib NIP 196708311994021001

Tembusan: Direktur Jenderal Pendidikan Tinggi, Riset, dan Teknologi.

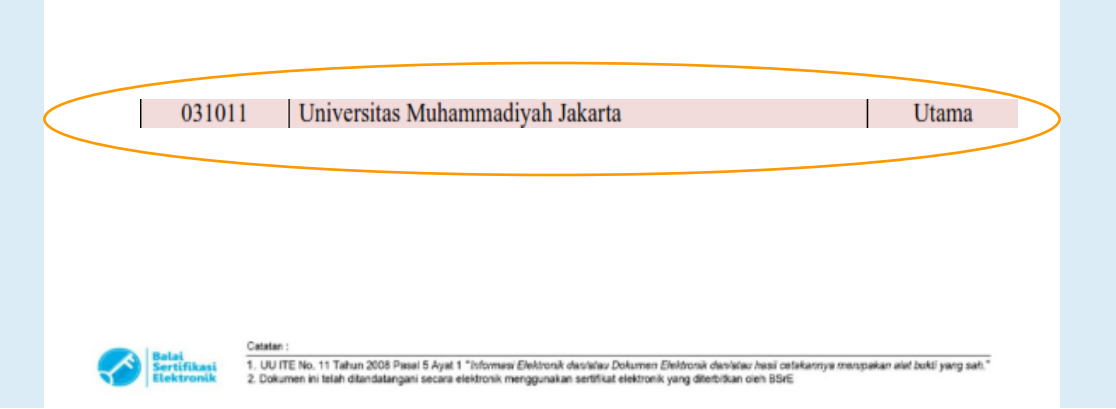

## KLASTERISASI PERGURUAN TINGGI

#### UNIVERSITAS MUHAMMADIYAH JAKARTA Pada **KLASTER UTAMA**

Klasterisasi perguruan tinggi tahun 2025 berdasarkan Keputusan Direktur Riset, Teknologi, dan Pengabdian kepada Masyarakat Nomor 1114/E5/PG.02.00/2024 tanggal 04 Desember 2024 tentang Penetapan Klasterisasi Perguruan Tinggi berdasarkan Kinerja Penelitian dan Pengabdian kepada Masyarakat Universitas Muhammadiyah Jakarta berada pada **KLASTER UTAMA.** 

(<u>https://sinta.kemdikbud.go.id/affiliations/profile/1059/?view=m</u> <u>atricscluster</u>).

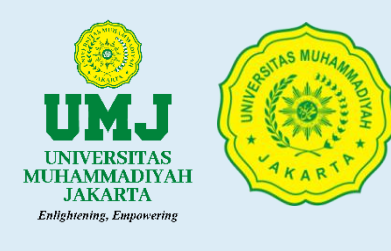

Klasterisasi perguruan tinggi tahun 2025 didasarkan pada hasil olahan data kinerja perguruan tinggi berbasis **SINTA**. Data kinerja yang diperhitungkan merupakan data yang telah diverifikasi dan divalidasi oleh verifikator Lembaga Penelitian dan Pengabdian Masyarakat (LPPM) perguruan tinggi. **Data kinerja tersebut meliputi penulis (author)**, **afiliasi (affiliation)**, **jurnal (***journal***)**, **penelitian (***research***)**, **pengabdian kepada masyarakat (***community service***)**, **kekayaan intelektual (***intellectual property rights***)**, **dan buku (***book***)**. KLASTERISASI PERGURUAN TINGGI TAHUN 2025 DIDASARKAN PADA HASIL OLAHAN DATA KINERJA PERGURUAN TINGGI BERBASIS SINTA DALAM PERIODE TAHUN 2021 HINGGA 2023.

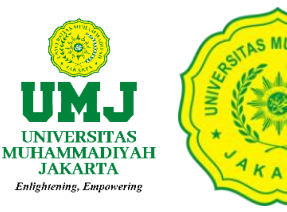

Data kinerja perguruan tinggi diidentifikasi dalam 6 (enam) kriteria utama sebagai berikut:

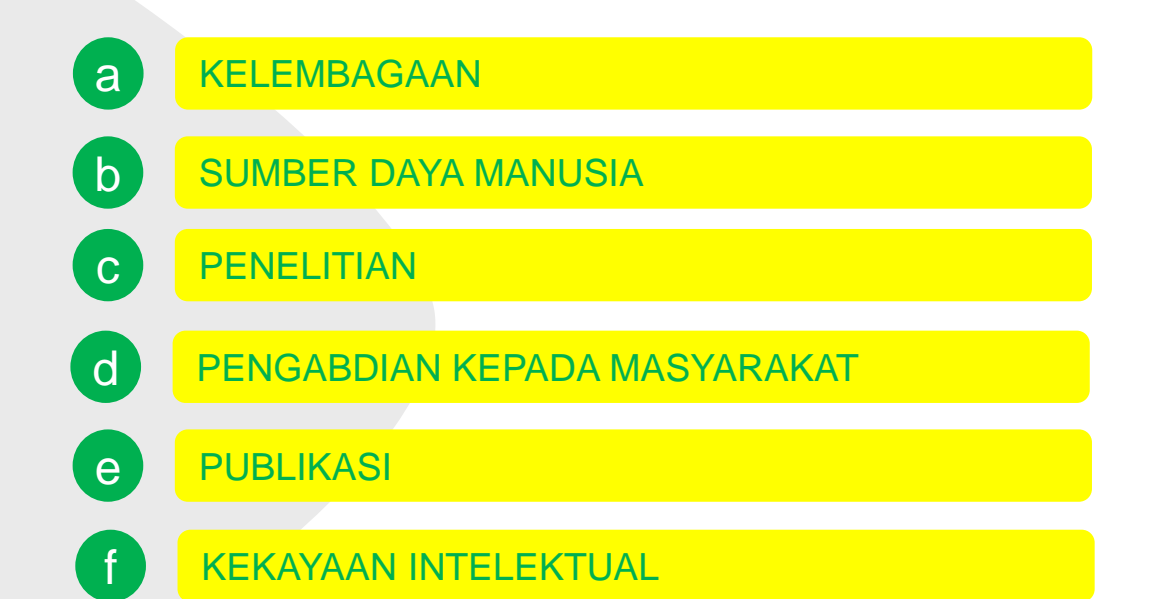

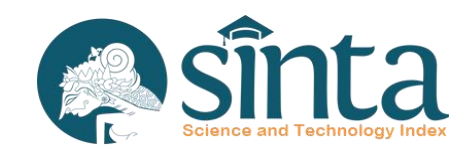

#### PANDUAN PEMUTAKHIRAN DATA DOSEN PADA SINTA

Link Panduan: https://drive.google.com/drive/folders/1R0n1YSw4iGYVMcYgSP0y7lGHJcb3L6ai

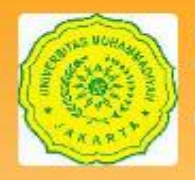

Universitas Muhammadiyah Jakarta (UMJ) Affiliation ID : 1059 | Kode PT : 031011

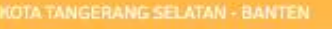

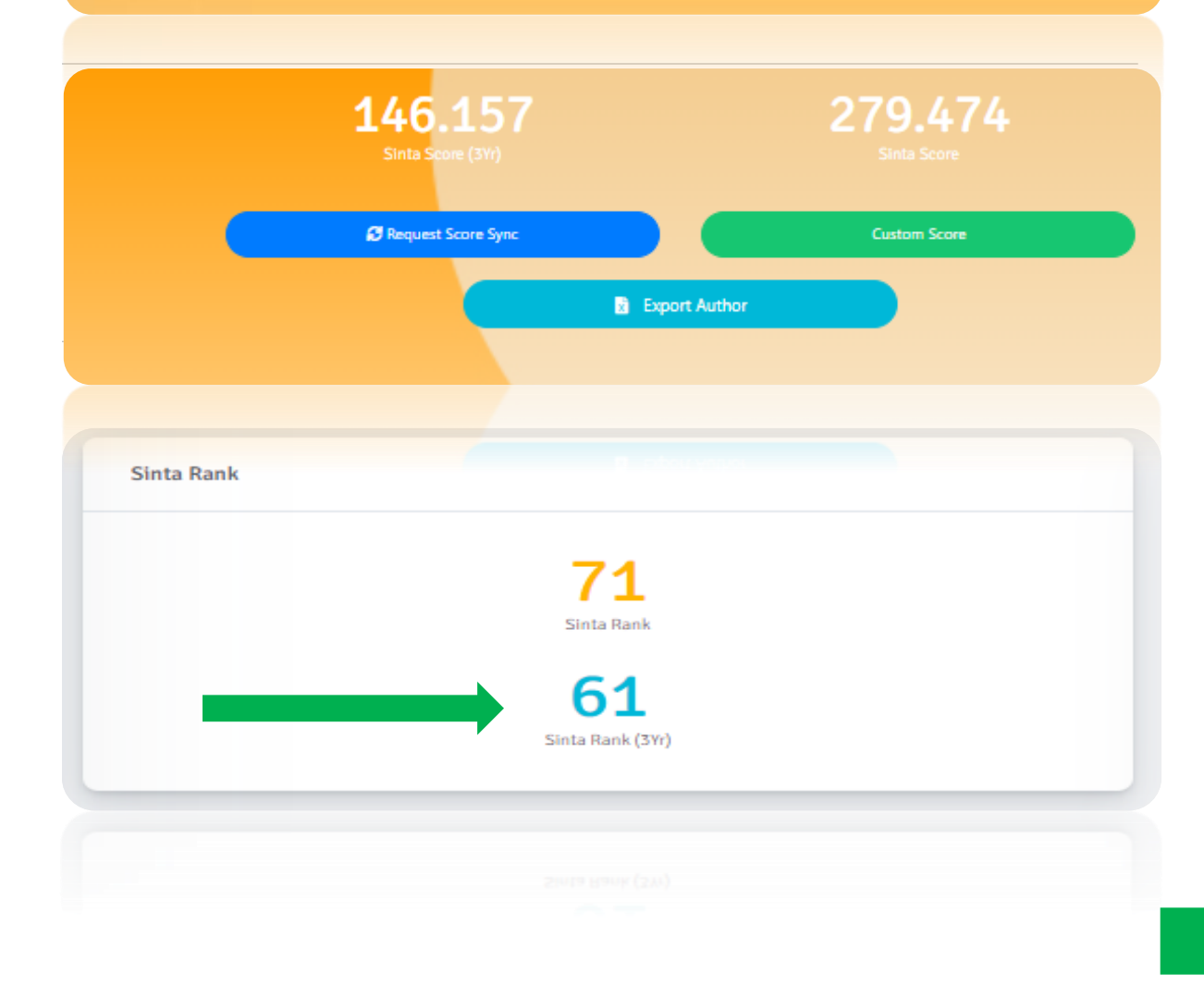

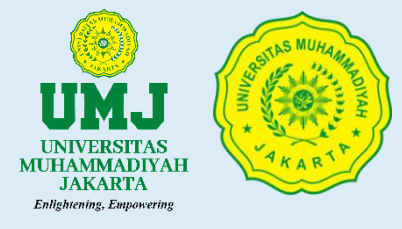

#### SINTA SCORE UNIVERSITAS MUHAMMADIYAH JAKARTA

- Ginta Score (3Yr): 146,157
- □ Sinta Score (Overall): 279,474
- □ Ranking Sinta Nasional Universitas Muhammadiyah Jakarta (3Yr) di Posisi
  - 61 dari total 5.803 Perguruan Tinggi di Indonesia.

Link: https://sinta.kemdikbud.go.id/affiliations?page=7

#### LPPM UMJ

## SELASA, 16 APRIL 2025

LPPM Universitas Muhammadiyah Jakarta

Klasterisasi Perguruan Tinggi dan Pemutakhiran Data pada SINTA versi. 3 Universitas Muhammadiyah Jakarta

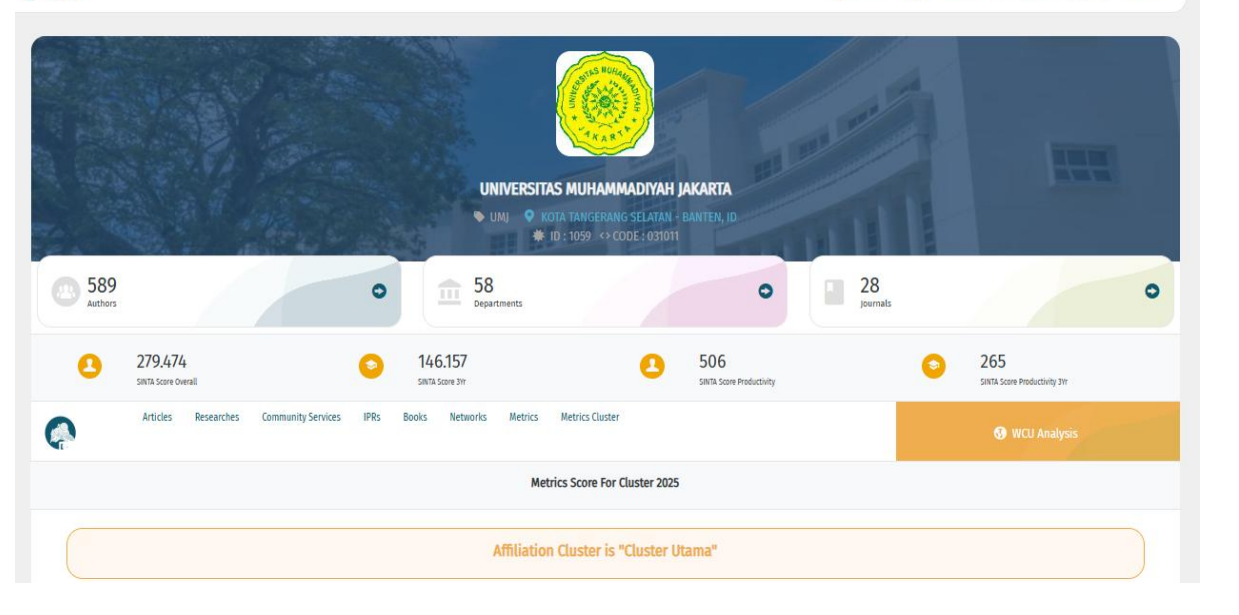

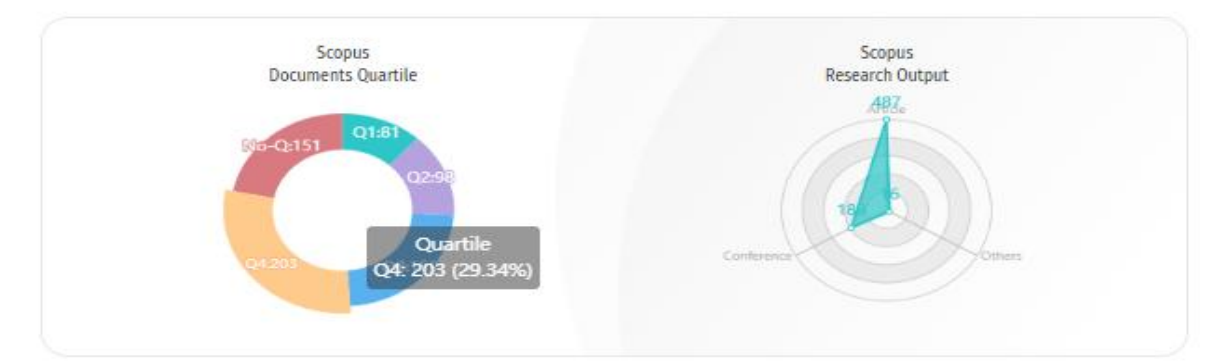

|                                                         | Scopus | GScholar | Garuda |
|---------------------------------------------------------|--------|----------|--------|
| Documents                                               | 692    | 18.981   | 4.158  |
| Citation                                                | 3.160  | 127.185  | 24     |
| Cited Document                                          | 425    | 8.176    | 17     |
| Citation Per Researchers<br>Divided Lecturer of PDDikti | 5,28   | 212,68   | 0,04   |

Last update :2025-01-22 05:22:45

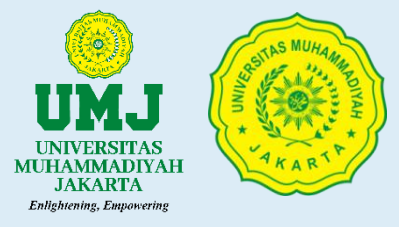

#### PROFIL SINTA UNIVERSITAS MUHAMMADIYAH JAKARTA

Link: https://sinta.kemdikbud.go.id/affiliations/profile/1059

#### Metrics Score For Cluster 2025: Affiliation Cluster is "CLUSTER UTAMA"

Link:

https://sinta.kemdikbud.go.id/affiliations/profile/1059/?view=matricscluster

#### LPPM UMJ

### SELASA, 16 APRIL 2025

#### LPPM

Universitas Muhammadiyah Jakarta

Klasterisasi Perguruan Tinggi dan Pemutakhiran Data pada SINTA versi. 3 Universitas Muhammadiyah Jakarta

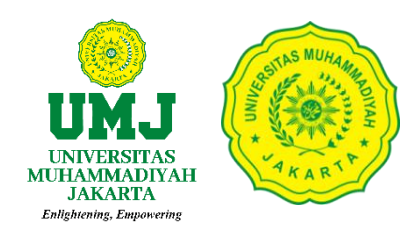

## No :1083/E5/DT.06.01/2024

#### Hal : Pemberitahuan Pemutakhiran Data pada SINTA

#### LPPM UMJ

## RABU, 07 MEI 2025

LPPM Universitas Muhammadiyah Jakarta

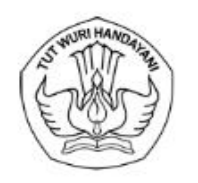

#### KEMENTERIAN PENDIDIKAN, KEBUDAYAAN, RISET, DAN TEKNOLOGI DIREKTORAT JENDERAL PENDIDIKAN TINGGI, RISET, DAN TEKNOLOGI

Jalan Jend. Sudirman Pintu I Senayan – Jakarta Pusat 10270 Telepon (021) 57946104, Pusat Panggilan ULT DIKTI 126 Laman : www.diktiristek.kemdikbud.go.id

Nomor : 1083/E5/DT.06.01/2024 Hal : Pemberitahuan Pemutakhir 25 September 2024

al : Pemberitahuan Pemutakhiran Data pada SINTA

25 September 2024

- Yth.
- Pimpinan Perguruan Tinggi
   Kepala Lembaga Layanan Pendidikan Tinggi Wilayah I s.d. XVI
- Kepala Lembaga Layanan Pendidikan Tinggi Wilay
   Ketua LP/LPM/LPPM Perguruan Tinggi
- di lingkungan Kementerian Pendidikan, Kebudayaan, Riset, dan Teknologi

Dalam rangka pemberian bantuan dana penelitian dan pengabdian kepada masyarakat tahun anggaran 2025 berdasarkan klasterisasi perguruan tinggi, dengan ini kami sampaikan beberapa hal sebagai berikut:

- Pimpinan Perguruan Tinggi dimohon untuk menginformasikan kepada para dosen untuk memutakhirkan data pada SINTA yang meliputi:
  - Scopus ID, Garuda ID untuk selanjutnya melakukan sinkronisasi secara mandiri (khusus Web of Science akan dilakukan sinkronisasi oleh DRTPM);
  - · Data kekayaan intelektual;
  - Produk dan prototipe;
  - · Revenue generating (hasil kekayaan intelektual, produk, dan prototipe);
  - Buku
- Ketua LP/LPM/LPPM Perguruan Tinggi dimohon untuk memutakhirkan data penelitian dan pengabdian kepada masyarakat (pendanaan internal, eksternal, luar negeri/internasional);
- Verifikator SINTA (Perguruan Tinggi dan LPPM) agar melakukan verifikasi dan validasi data secara akurat;
- Klasterisasi perguruan tinggi tahun 2025 didasarkan pada hasil olahan data kinerja perguruan tinggi berbasis SINTA dalam periode tahun 2021 hingga 2023.
- Data kinerja perguruan tinggi diidentifikasi dalam 6 (enam) kriteria utama sebagai berikut:
   (1) Kelembagaan;
   (2) Sumber Daya Manusia;
   (3) Penelitian;
   (4) Pengabdian kepada Masyarakat;
   (5) Publikasi;
   (6) Kekayaan Intelektual;
- Panduan pemutakhiran data pada SINTA dapat diunduh melalui laman dashboard SINTA: <u>https://bit.ly/ManualBookSinta</u>
- 7. Pemutakhiran data pada SINTA dapat dilakukan hingga 20 Oktober 2024

Atas perhatian dan kerja sama yang baik, kami ucapkan terima kasih.

Direktur Riset, Teknologi, dan Pengabdian kepada Masyarakat,

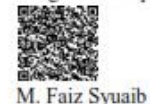

M. Faiz Syuaib NIP 196708311994021001

#### Tembusan:

- 1. Direktur Jenderal Pendidikan Tinggi, Riset,
- dan Teknologi;
- Plt. Direktur Jenderal Pendidikan Vokasi;
   Direktur Akademik Pendidikan Tinggi Vala
- Direktur Akademik Pendidikan Tinggi Vokasi.

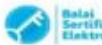

 UU (TE No. 11 Tahun 2008 Pasai 5 Ayat 1 "Informasi Eletizovik disriatau Dolumen Eletizovik disriatau hasi cetakansya merupakan aiat bukti yang sati 2. Dokumen isi telah ditandatangani secara elektronik menggunakan sentifikat elektronik yang diterbitkan oleh SSrE

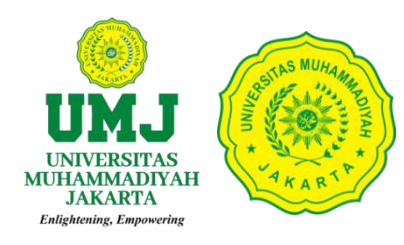

## **PEMUTAKHIRAN DATA PADA SINTA**, MELIPUTI:

## PENGELOLAAN HIBAH PENELITIAN dan PkM LPPM UMJ

Scopus ID, WoS ID, dan Garuda ID

Data Kekayaan Intelektual

Produk dan Prototype

*Revenue Generating* (Hasil Kekayaan Intelektual, Produk dan Prototype)

Buku

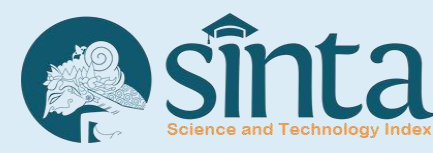

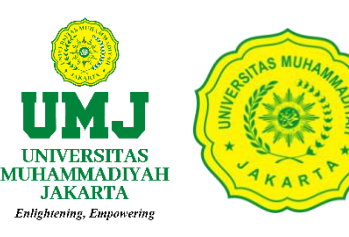

# Bagaimana Menemukan Author ID Garuda

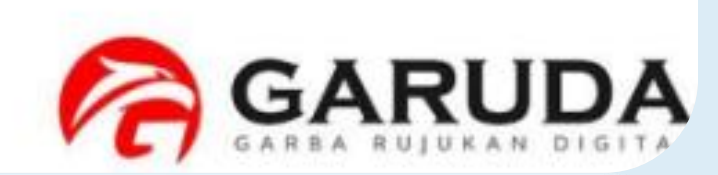

LINK Panduan: https://drive.google.com/file/d/16YtIoSfmnqh0LHPw QbUaOl6VRVKDJD0v/view?usp=drive\_link

### PERTANYAAN SEPUTAR AUTHOR ID GARUDA

- 1. Bagaimana Menemukan Author ID Garuda?
- 2. Saya sudah mencari berdasarkan Nama Author Saya. Tapi tidak menemukan Author ID Saya. Bagaimana cara menemukan Author ID tanpa menggunakan Pencarian Nama Author?
- 3. Nama Atau Author ID Saya Ada Lebih dari 1. Bagaimana Cara Menggabungkan Author ID Garuda Saya?
- 4. Di Author ID Saya, Ada publikasi yang bukan milik saya. Bagaimana Cara Menghilangkan Publikasi tersebut dari Author ID Garuda Saya?
- 5. Di Author ID Saya, Ada publikasi saya yang belum masuk pada Profile garuda saya. Bagaimana Cara Meng-claim Publikasi tersebut agar masuk pada Author ID Garuda Saya?

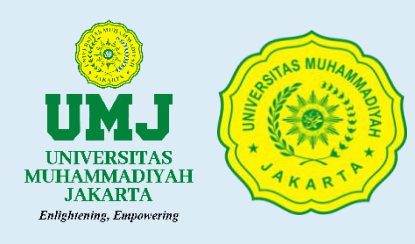

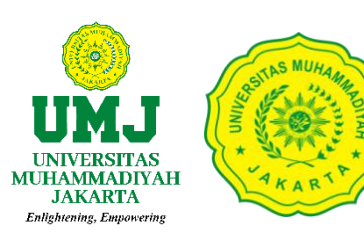

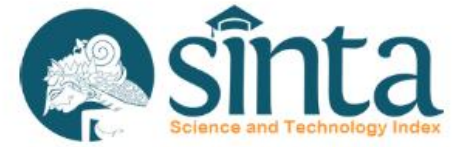

Dokumentasi ini dibuat sesuai dengan situs scopus.com yang diakses pada 1 Juli 2022. Jika Ada Perbedaan Tampilan/Fitur maka telah terjadi update pada sitrus scopus.

# Identifikasi Scopus<sup>®</sup>

Proses Identifikasi Scopus ID dibagi menjadi 2 yaitu Scopus ID Author (Dapat melakukan pencarian dengan menggunakan public user) dan Scopus ID Afiliasi (Hanya dapat dicari dengan menggunakan Premium User Scopus)

Dokumentasi ini dibuat sesuai dengan situs scopus.com yang diakses pada 1 Juli 2022. Jika Ada Perbedaan Tampilan/Fitur maka telah terjadi update pada sitrus scopus.

#### LINK Panduan:

https://drive.google.com/file/d/1f31K0kUBWdwjhOiU aYB1pD68UfjAb0uv/view?usp=drive\_link

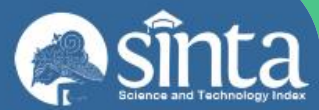

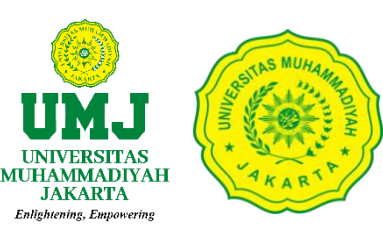

# Identifikasi WOS Researcher ID

Proses Identifikasi pada Web Of Science Researcher ID

Dokumentasi ini dibuat sesuai dengan situs publons.com yang diakses pada 1 Juli 2022. Jika Ada Perbedaan Tampilan/Fitur maka telah terjadi update pada sitrus publons.

https://drive.google.com/file/d/1f31K0kUBWdwjhOiU aYB1pD68UfjAb0uv/view?usp=drive\_link

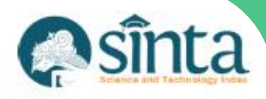

# **Jurnal Nasional**

Data Publikasi di Jurnal Nasional Bersumber dari Garba Rujukan Digital (GARUDA)

# Jurnal Nasional Terakreditasi

Data Publikasi di Jurnal Nasional Terakreditasi Bersumber dari Garba Rujukan Digital (GARUDA) dengan catatan jurnal telah melewati tahap penilaian pada ARJUNA dan telah Terdata Pada Laman SINTA pada fitur Journal

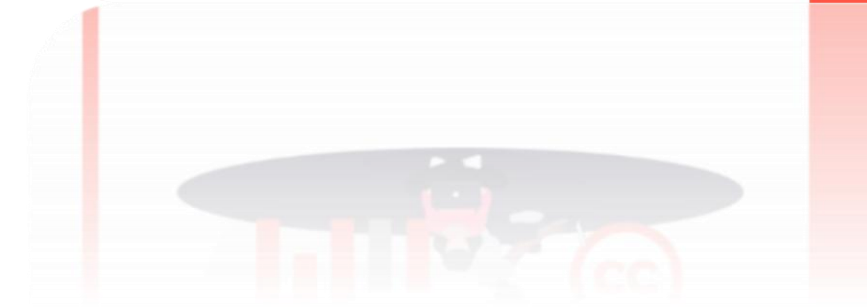

GARUDA

JAKARTA

LINK Panduan:

- 1. <u>https://drive.google.com/file/d/1f31K0kUBWdwjhOiUaY</u> <u>B1pD68UfjAb0uv/view?usp=drive\_link</u>
- 2. <u>https://drive.google.com/file/d/16YtIoSfmnqh0LHPwQb</u> <u>UaOI6VRVKDJD0v/view?usp=drive\_link</u>

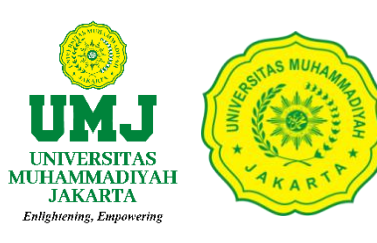

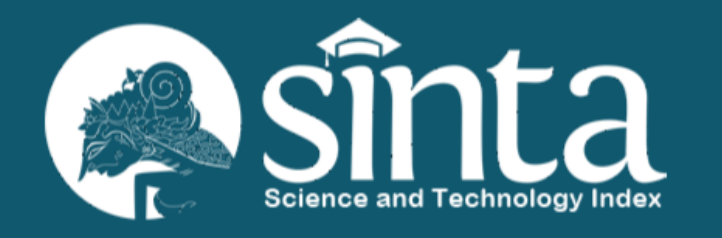

# Panduan Product / prototype

#### https://sinta.kemdikbud.go.id

#### https://sinta.kemdikbud.go.id

LINK Panduan: https://drive.google.com/file/d/1dd4MEhwzTMhctjm Pn5gFAGECug0YkyDg/view?usp=drive\_link

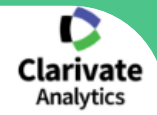

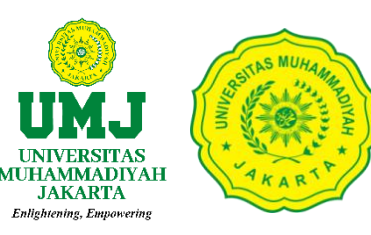

# **WOS Solution**

- Artikel WOS tidak terbaca di SINTA
- Merge Author

LINK Panduan: <u>https://drive.google.com/file/d/1nDrsa41abV\_3pS65v</u> <u>J7qpP3dtJr-mkUP/view?usp=drive\_link</u>

#### WEBSITE PENTING

#### SINTA

Universitas Muhammadiyah Jakarta https://sinta.kemdikbud.go.id/affiliations/profile/1059

#### LINK MATERI:

https://drive.google.com/drive/folders/1Zc28Kmwowvy1m6 mldnp-Xocmalkm\_JBe?usp=sharing

# Panduan pemutakhiran data pada SINTA dapat diunduh melalui laman dashboard SINTA:

https://bit.ly/ManualBookSinta

### **VERIFIKATOR SINTA:**

https://docs.google.com/spreadsheets/d/1ry8h8t1mlFiANxSYuMM5A0jRRIIxVre-/edit?usp=drive\_link&ouid=107002509188178667718&rtpof=true&sd=true

### AUTHOR SINTA UMJ:

https://docs.google.com/spreadsheets/d/1ZOIYtb-K4CJzCVEi1W3mrRodcobJtrRs/edit?usp=drive\_link&ouid=107002509188178667718&r tpof=true&sd=true

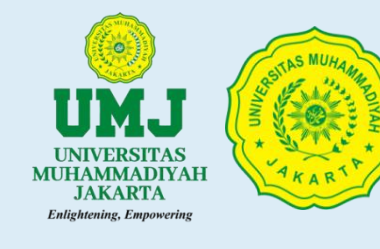

- 1. SINTA
- 2. GARUDA
- 3. PUBLON
- 4. BIMA
- 5. PERPUSNAS
- 6. DJKI
- 7. ORCID
- 8. RESEARCHGATE
- 9. SCOPUS
- 10. SCIMAGOJR

- : https://sinta.kemdikbud.go.id/logins
- : <u>https://garuda.kemdikbud.go.id/</u>
- : <u>https://publons.com/about/home/</u>
- : https://bima.kemdikbud.go.id/
- : <u>https://isbn.perpusnas.go.id/</u>
- : https://pdki-indonesia.dgip.go.id/
- : https://orcid.org/
- : https://www.researchgate.net/
- : https://www.scopus.com/home.uri
- : https://www.scimagojr.com/

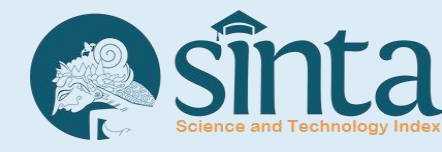

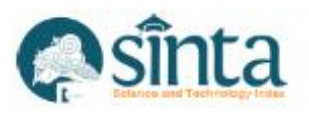

# Info Lebih Lanjut Helpdesk SINTA & Helpdesk Garuda

Masinta@kemdikbud.go.id

| P |   |   | 1        | 1 |
|---|---|---|----------|---|
| L | ` |   | 1        | 1 |
| L | ^ | ~ | <b>`</b> | I |

hdgaruda@kemdikbud.go.id

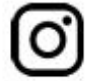

sinta.kemdikbud

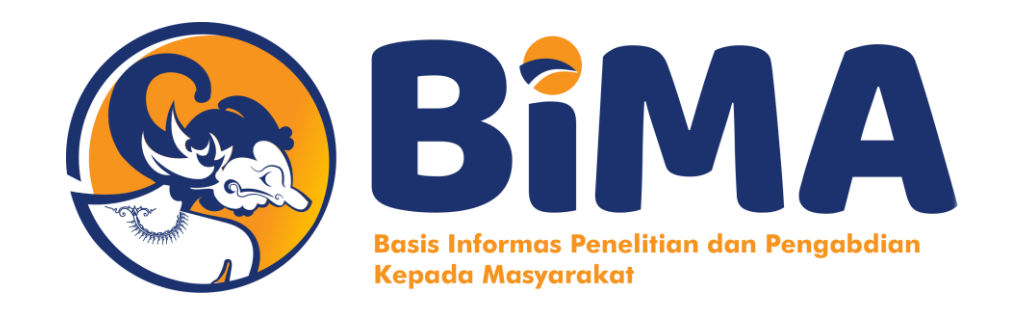

#### PEMUTAKHIRAN DATA SINTA, AKSES BIMA DAN SINKRONISASI DENGAN PDDIKTI DAN SINTA

https://bima.kemdiktisaintek.go.id/login

| BiMA                                                             |                            |                                        |                              | D DARTO~                                           |
|------------------------------------------------------------------|----------------------------|----------------------------------------|------------------------------|----------------------------------------------------|
| 🕲 Dashboard 🔍 Penelitian 🗸 🖈 Per                                 | ngabdian 🗸 🗢 Kosabangsa 🗸  | 🔍 Prototipe 🗸 🛱 Kekayaan Intelektual 🔨 | E-Catalog 🗸                  |                                                    |
| DASHBOARD PENGUSUL                                               |                            |                                        |                              |                                                    |
| Anda dapat mengajukan usulan<br>terkait dengan layanan berikut : |                            |                                        |                              | 1                                                  |
|                                                                  | 🔍 Penelitian               | ☆ Pengabdian                           | □ Kekayaan<br>Intelektual    |                                                    |
| IOFIL ANDA                                                       |                            |                                        |                              |                                                    |
| Identitas<br>DARTO                                               | Penelitiar     0           | ,                                      | Pengabdian     0             | *                                                  |
| Artikel pada Jurnal Internasional Bereputasi                     | Sinta Sko<br>1522          | r Overall                              | В нкі<br>33                  | 0                                                  |
| Buku<br>4                                                        | Sinta Sko<br>819.25        | r 3Yr                                  | Scopus H-Index<br>0          | ۲                                                  |
| Pim A                                                            |                            |                                        |                              |                                                    |
| ② DIFIA ② Dashboard Q Penelitian ∨ ☆ Penç                        | gabdian 🗸 🏼 🎝 Kosabangsa 🗸 | े Prototipe 🗸 🛱 Kekayaan Intelektual 🗸 | 🖺 E-Catalog 🗸                | ~                                                  |
| <b>Sinta</b><br>Sinta (Indeks Sains dan Teknologi).              |                            |                                        |                              |                                                    |
| Sinta ID<br>6726334                                              | Sinta Skor<br>1522         |                                        | Jabatan Fungsional<br>Lektor |                                                    |
| Scopus<br>Scopus ID<br>-                                         | H-Index<br>0               | Articles<br>1                          | Citation<br>0                |                                                    |
| wos<br>vos                                                       |                            |                                        |                              |                                                    |
|                                                                  |                            |                                        | <b>3</b> 🔿 T                 | arakhir Sinkronisasi: 21 Jan, 2025 11:26:06 🖉 Sync |

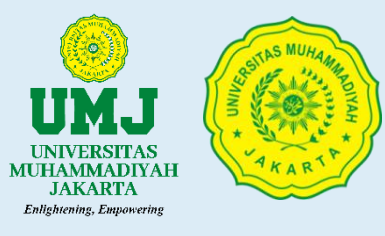

#### SINKRONISASI SINTA SCORE PADA AKUN BIMA

- Login ke Akun BIMA Kemdikbud: <u>https://bima.kemdikbud.go.id/login</u>
- Klik Profil Anda pada BIMA
- D Pilih Sinta Skor Overall lalu Klik Sync

## LPPM UMJ

## RABU, 07 MEI 2025

LPPM Universitas Muhammadiyah Jakarta

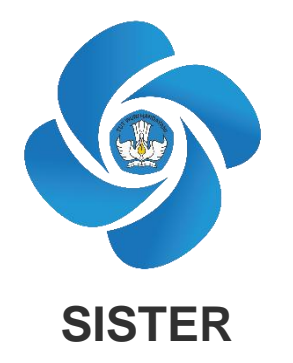

#### SISTEM INFORMASI SUMBERDAYA TERINTEGRASI (SISTER)

https://sister.kemdikbud.go.id/

Selamat datang di wajah

Anda tetap dapat masuk dengan email & kata sandi yang sama

Platform SISTER hadir dengan pembaruan teknologi untuk meningkatkan kemudahan pengguna. Jelajahi SISTER yang lebih cepat, andal & efisien.

baru SISTER

Bagian dari PDDikti Bonana Data Wejadaan

Soal Sering Ditanya (SSD)

Masuk Ke Akun

SISTER Kini Mengggunakan SSO

Demi meningkatkan keamanan akun, Anda akan diarahkan ke halaman Single Sign-On (SSO). Silakan gunakan rincian akun yang

sama untuk masuk ke platform.

Masuk

Lupa Kata Sandi?

Belum Punya Akun? Daftar Sekarang

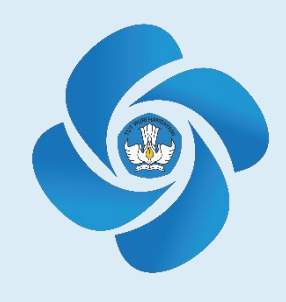

#### SISTEM INFORMASI SUMBERDAYA TERINTEGRASI (SISTER)

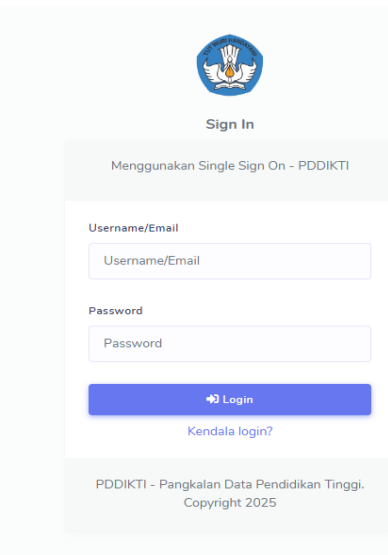

# LPPM UMJ

## RABU, 07 MEI 2025

LPPM Universitas Muhammadiyah Jakarta

#### LPPM UNIVERSITAS MUHAMMADIYAH JAKARTA RABU, 07 MEI 2025

PANDUAN DAN STRATEGI MENGELOLA AKUN DOSEN (GOOGLE SCHOLAR, SINTA BASIS INFORMASI PENELITIAN DAN PENGABDIAN KEPADA MASYARAKA (BIMA) DAN SISTER) DOSEN UNIVERSITAS MUHAMMADIYAH BREBES

# TERIMA KASIH

LPPM Universitas Muhammadiyah Jakarta

RABU, 07 MEI 2025 Lembaga Penelitian dan Pengabdian kepada Masyarakat Universitas Muhammadiyah Jakarta

> Workshop Series LPPM UM Jakarta: "Kepakaran dalam Penelitian dan Pengabdian kepada Masyarakat untuk Reputasi Dosen"